# **DESKJET** 3000 PRINTER J310 SERIES

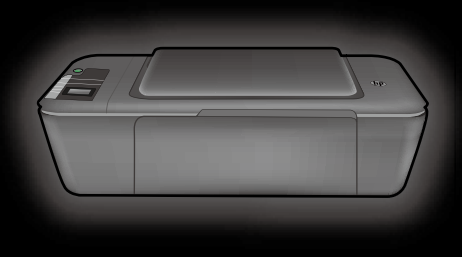

Setup-Handbuch Guide de configuration Guida all'installazione Installatiehandleiding

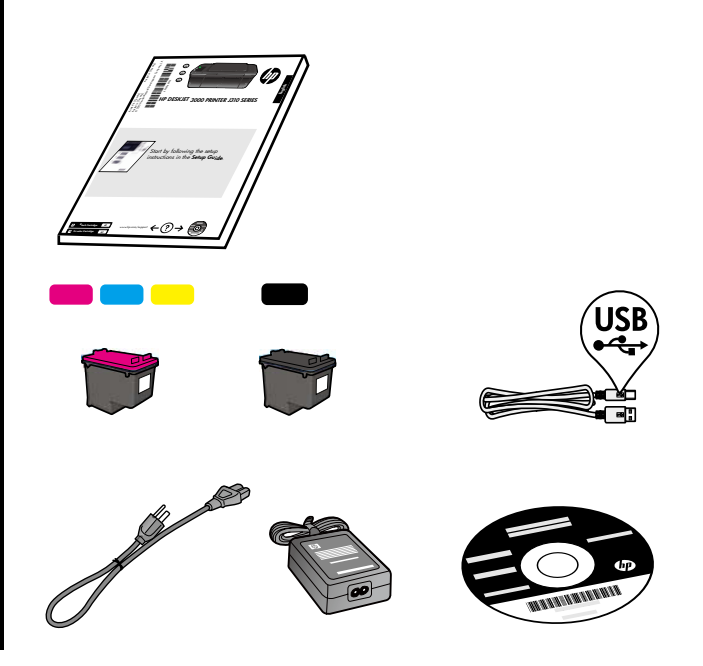

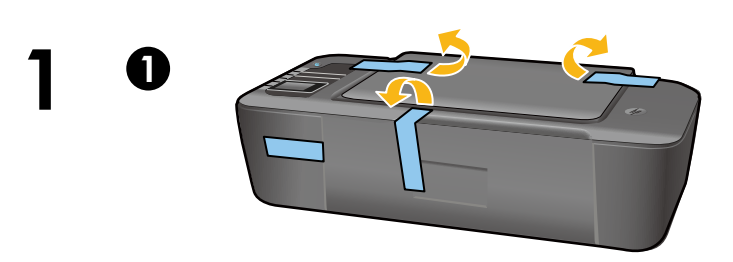

Klebeband und Verpackungsmaterial entfernen. Retirez le carton et le ruban adhésif. Rimuovere il cartoncino e il nastro. Tape en karton verwijderen.

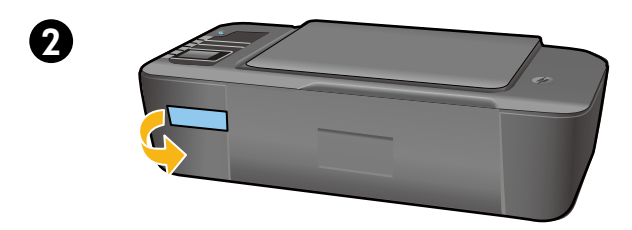

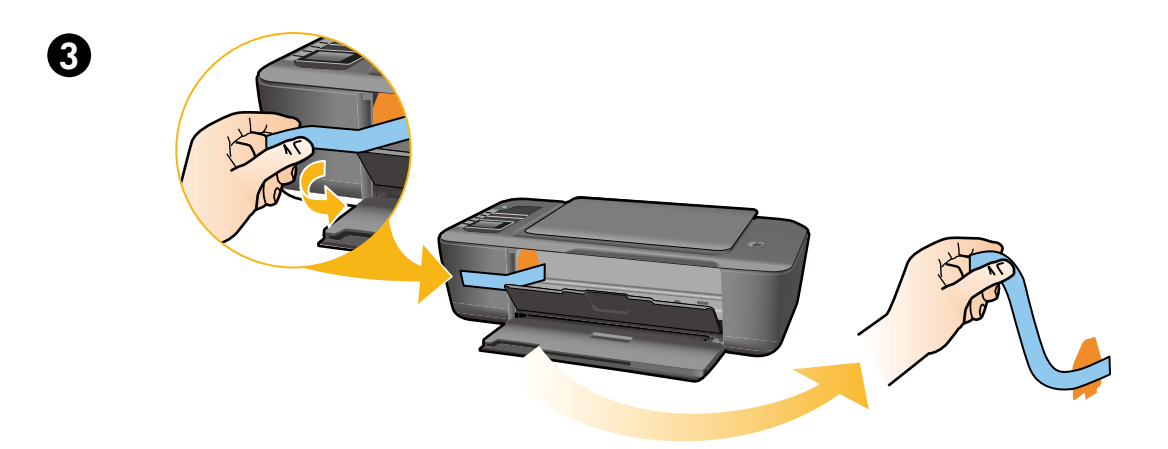

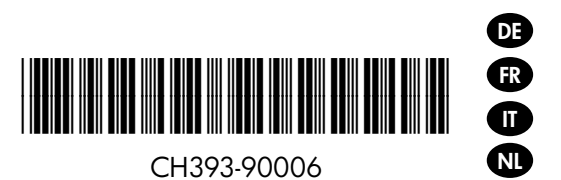

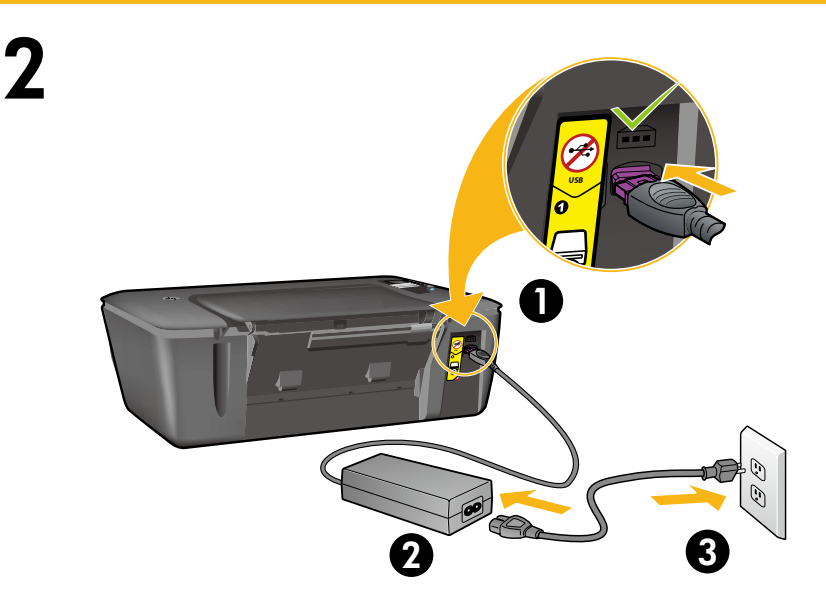

Netzkabel anschließen. USB-Kabel noch nicht anschließen.

Connectez l'alimentation. **Ne connectez pas le câble USB**.

Collegare il cavo di alimentazione. Non collegare il cavo USB.

Sluit de voeding aan. **Sluit de USB-kabel nog** niet aan.

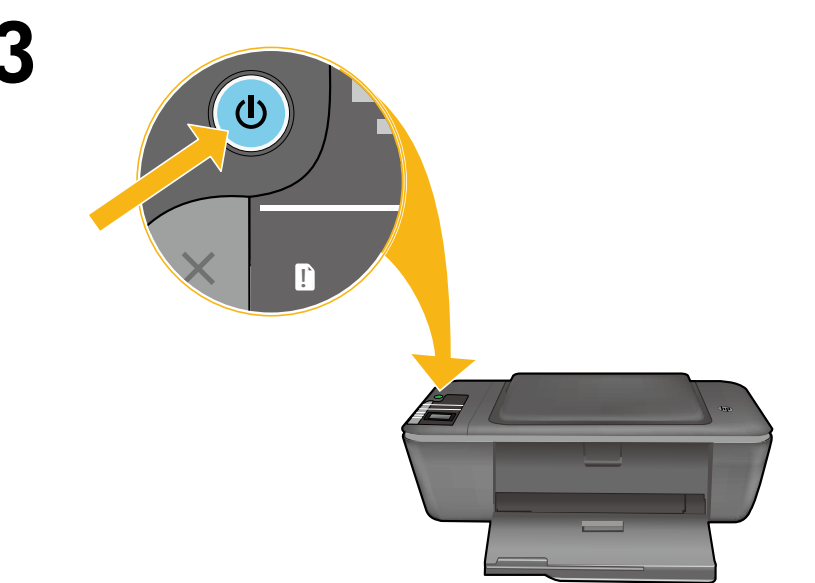

Taste 🕲 "Ein" drücken.

Appuyez sur le bouton Marche/arrêt .

Premere il pulsante 🕲 On.

Druk op de 🕲 Aan-knop.

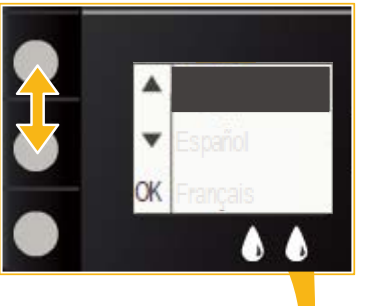

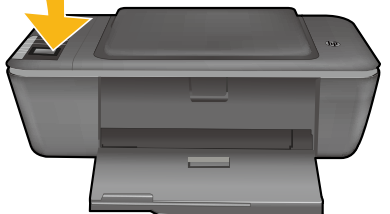

Mit diesen Tasten die Sprache auf dem Druckerdisplay auswählen und bestätigen. Dann Region auswählen und bestätigen.

Utilisez les boutons pour sélectionner et confirmer votre langue sur l'écran de l'imprimante. Sélectionnez et confirmez ensuite votre région.

Usare i pulsanti per selezionare e confermare la propria lingua sul display della stampante. Quindi selezionare e confermare la propria regione.

Gebruik de knoppen om de menu-items op het printerbeeldscherm te selecteren. Selecteer en bevestig vervolgens uw regio.

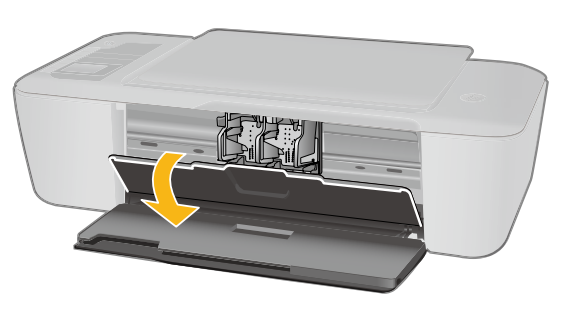

Sicherstellen, dass die Tintenpatronenklappe geöffnet ist.

Veillez à ce que la porte d'accès aux cartouches d'encre soit ouverte.

Verificare che lo sportello delle cartucce d'inchiostro sia aperto.

Open de cartridgeklep.

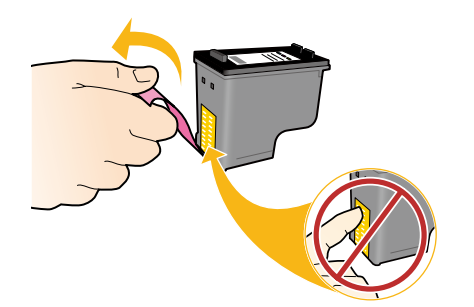

6

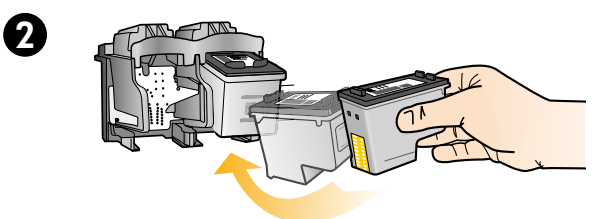

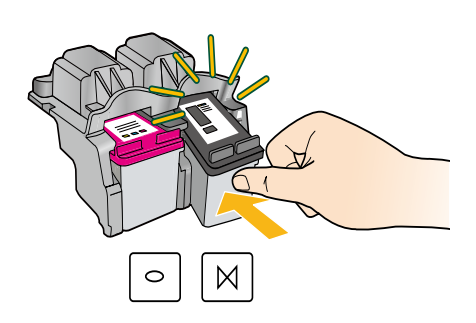

Transparentes Klebeband mithilfe der rosafarbenen Lasche entfernen.

Tirez sur la languette rose pour retirer l'adhésif.

Tirare la linguetta rosa per rimuovere il nastro trasparente.

Trek aan het roze lipje om de doorzichtige tape te verwijderen.

Patronen bis zum Einrasten in den Patronenwagen schieben.

Mettez les deux cartouches en place sur le chariot en exerçant une pression sur celles-ci.

Spingere entrambe le cartucce nel carrello fino a bloccarle in posizione.

Druk beide cartridges in de wagen tot ze vastklikken.

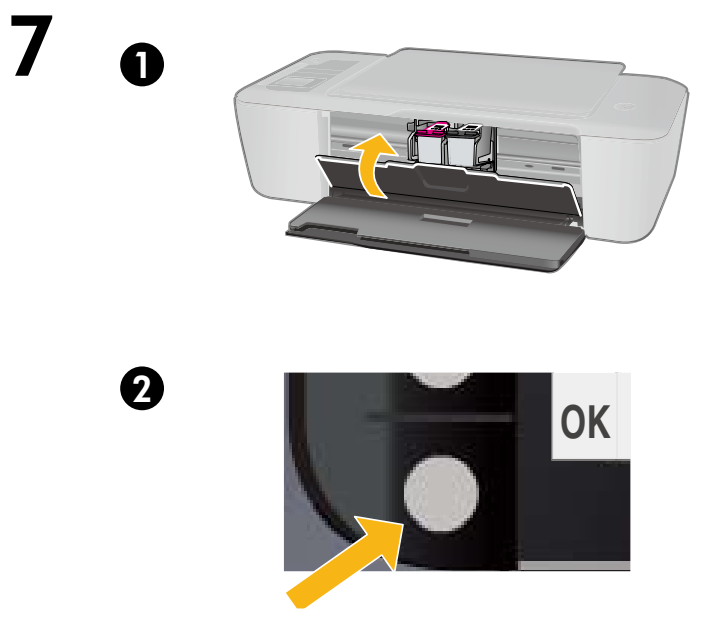

Zugangsklappe zu den Patronen schließen. Refermez la porte d'accès aux cartouches. Chiudere lo sportello della cartuccia. Sluit de cartridgeklep.

OK auf dem Druckerdisplay auswählen. Sélectionnez OK sur l'écran de l'imprimante. Selezionare OK sul display della stampante. Selecteer OK op het printerbeeldscherm.

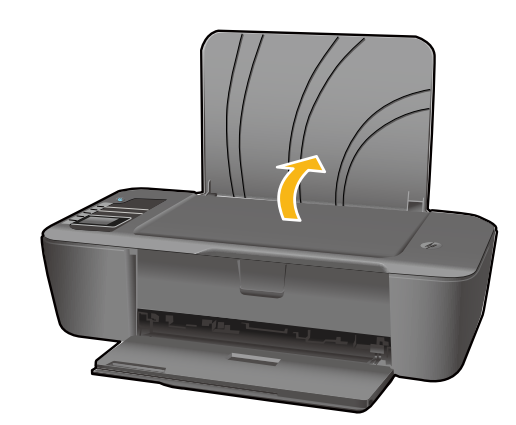

Zufuhrfach anheben. Soulevez le bac d'alimentation. Sollevare il vassoio di alimentazione. Til de invoerlade omhoog.

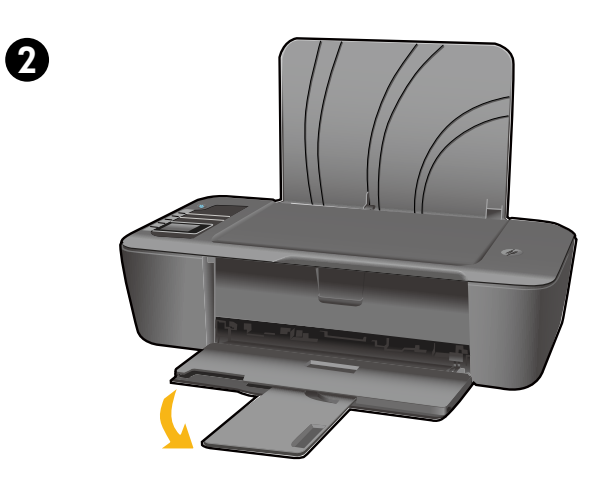

Fachverlängerung herausziehen. Déployez l'extension du bac. Estrarre l'estensione del vassoio. Schuif het verlengstuk van de lade uit.

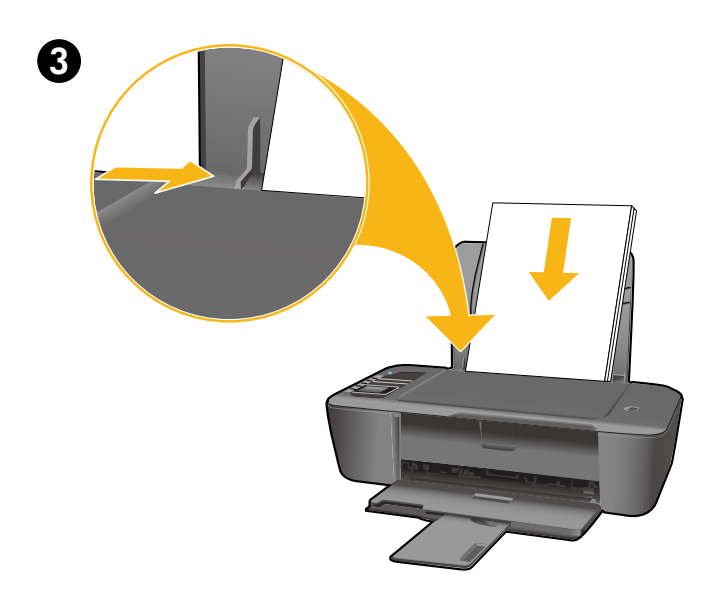

Papierquerführung verschieben. Weißes Papier einlegen. Faites glisser le guide. Chargez du papier blanc. Far scorrere la guida. Caricare carta bianca. Schuif de geleider. Plaats wit papier.

## Windows: Installieren der Software

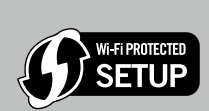

DE

- Wenn Sie über einen Wi-Fi Protected Setup (WPS) Router mit Taste verfügen, drücken Sie jetzt die Taste am Router. Die blaue LED "Wireless" am Drucker leuchtet, wenn der Drucker verbunden ist. Fahren Sie dann mit den Schritten weiter unten fort.
- Wenn Sie nicht wissen, ob Ihr Router über diese Funktion verfügt oder die blaue LED "Wireless" nicht aufleuchtet, fahren Sie mit den folgenden Schritten fort.

Legen Sie die Software-CD ein, und befolgen Sie die angezeigten Anweisungen. Wichtig! Schließen Sie das USB-Kabel erst dann an, wenn Sie während der Softwareinstallation dazu aufgefordert werden. Nicht bei allen Installationen ist ein USB-Kabel erforderlich.

2 Wenn die Anzeige **Verbindungstyp** erscheint, wählen Sie **Netzwerk** oder **USB** aus.

- Wählen Sie Netzwerk aus, wenn der Drucker kabellos verbunden werden soll.
   Hinweis: Sie werden ggf. aufgefordert, die Taste "Wireless" am Drucker zu drücken und dann die Informationen auf dem Druckerdisplay zu lesen. Wenn Sie auf dem Druckerdisplay keine IP-Adresse sehen (eine Zahlenreihe wie z. B. 192.168.0.3), wählen Sie "Es wird ein Status wie "Nicht verbunden" oder "Wireless deakt." angezeigt (oder ich bin mir nicht sicher)" aus, wenn von der Software die entsprechende Frage ausgegeben wird.
- Wählen Sie USB aus, wenn der Drucker direkt über ein USB-Kabel mit dem Computer verbunden werden soll.

3 Befolgen Sie die angezeigten Anweisungen, um die Einrichtung abzuschließen.

## Windows : Installation du logiciel

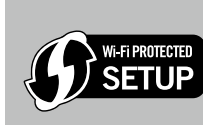

- Si vous disposez d'un routeur WPS (Wi-Fi Protected Setup) avec un bouton, appuyez maintenant sur le bouton du routeur. Le voyant bleu sur l'imprimante s'allume lorsque l'imprimante est connectée. Puis, suivez les étapes ci-dessous.
- Si vous n'êtes pas sûr que votre routeur dispose de cette fonctionnalité ou si le voyant bleu sur l'imprimante ne s'allume pas, suivez les étapes ci-dessous.

0

FR

Insérez le CD du logiciel, puis suivez les instructions à l'écran. Important ! Ne connectez le câble USB que lorsque vous y êtes invité pendant l'installation du logiciel. Toutes les installations ne requièrent pas l'utilisation d'un câble USB.

Dersque vous ouvrez l'écran Type de connexion, sélectionnez Réseau ou USB.

- Sélectionnez Réseau si vous souhaitez connecter votre imprimante à l'aide d'une connexion sans fil.
   Remarque : Vous pouvez être invité à appuyer sur le bouton de liaison sans fil de l'imprimante, puis à lire l'écran de cette dernière. Si vous ne voyez pas une adresse IP (une série de nombres tels que 192.168.0.3) sur l'écran de l'imprimante, sélectionnez « Je vois un état tel que Non connecté ou Liaison sans fil désactivée (ou je ne suis pas sûr) » lorsque la demande du logiciel apparaît.
- Sélectionnez **USB** si vous voulez connecter directement votre imprimante à votre ordinateur par un câble USB.

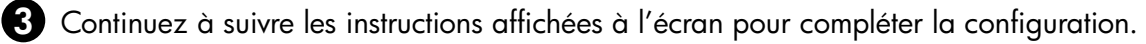

#### In Windows: Installare il software

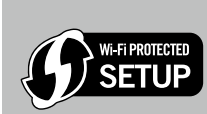

II

- Se si dispone di un router Wi-Fi Protected Setup (WPS), con il relativo pulsante, premerlo adesso. Quando la stampante sarà connessa, su di essa si accenderà la spia blu wireless. Continuare con i passi successivi.
- Se non si è certi che il router disponga di questa funzionalità, o la spia wireless blu sulla stampante non si accende, continuare con i passi seguenti.

Inserire il CD con il software, quindi seguire le istruzioni visualizzate. Importante! Non collegare il cavo USB a meno che venga richiesto durante la procedura di installazione del software. Non tutte le installazioni richiedono l'uso di un cavo USB.

2 Quando si sia raggiunta la schermata Tipo collegamento, selezionare Rete o USB.

- Selezionare Rete se si vuole collegare la stampante mediante una connessione wireless.
   Nota: È possibile che venga richiesto di premere il pulsante Wireless sulla stampante; leggere quindi le indicazioni riportate sul display. Se sul display della stampante non compare alcun indirizzo IP (una serie di numeri come ad esempio 192.168.0.3), selezionare "Visualizzo lo stato di Non connessa o Wireless disabilitato (o Non sono sicuro)" quando richiesto dal software.
- Selezionare **USB** se si vuole collegare direttamente la stampante al computer mediante un cavo USB.

3 Continuare a seguire le indicazioni riportate a video fino al termine dell'installazione.

#### Windows: Installeer de software.

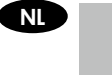

Indien u beschikt over een router met Wi-Fi Protected Setup (WPS) met een drukknop, moet u deze drukknop nu indrukken. Het blauwe lampje Draadloos op de printer gaat branden wanneer de printer is verbonden. Ga dan door met onderstaande stappen.
Indien u niet zeker weet of uw router over deze functie beschikt, of indien het blauwe lampje op de printer niet gaat branden, gaat u verder met onderstaande stappen.

0

Plaats de software-cd en volg de instructies op het scherm. Belangrijk! Sluit de USB-kabel pas aan wanneer er tijdens de installatie van de software om wordt gevraagd. Niet voor elke installatie hebt u een USB-kabel nodig.

2 Wanneer het scherm Verbindingstype verschijnt, selecteert u Netwerk of USB.

Selecteer Netwerk indien u uw printer wilt aansluiten met een draadloze verbinding.
 Opmerking: Mogelijk wordt u gevraagd op de knop Draadloos op de printer te drukken en vervolgens te lezen wat er op het printerbeeldscherm staat. Indien u geen IP-adres (een reeks cijfers zoals 192.168.0.3) op het printerbeeldscherm ziet staan, kies dan voor "Ik zie een status als Niet verbonden of Draadloos uitgeschakeld (of ik ben niet zeker welke status ik zie)" wanneer de software u dit vraagt.

• Kies USB als u uw printer rechtstreeks met uw computer wilt verbinden via een USB-kabel.

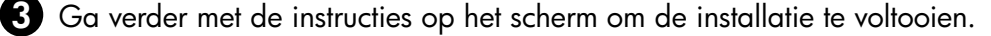

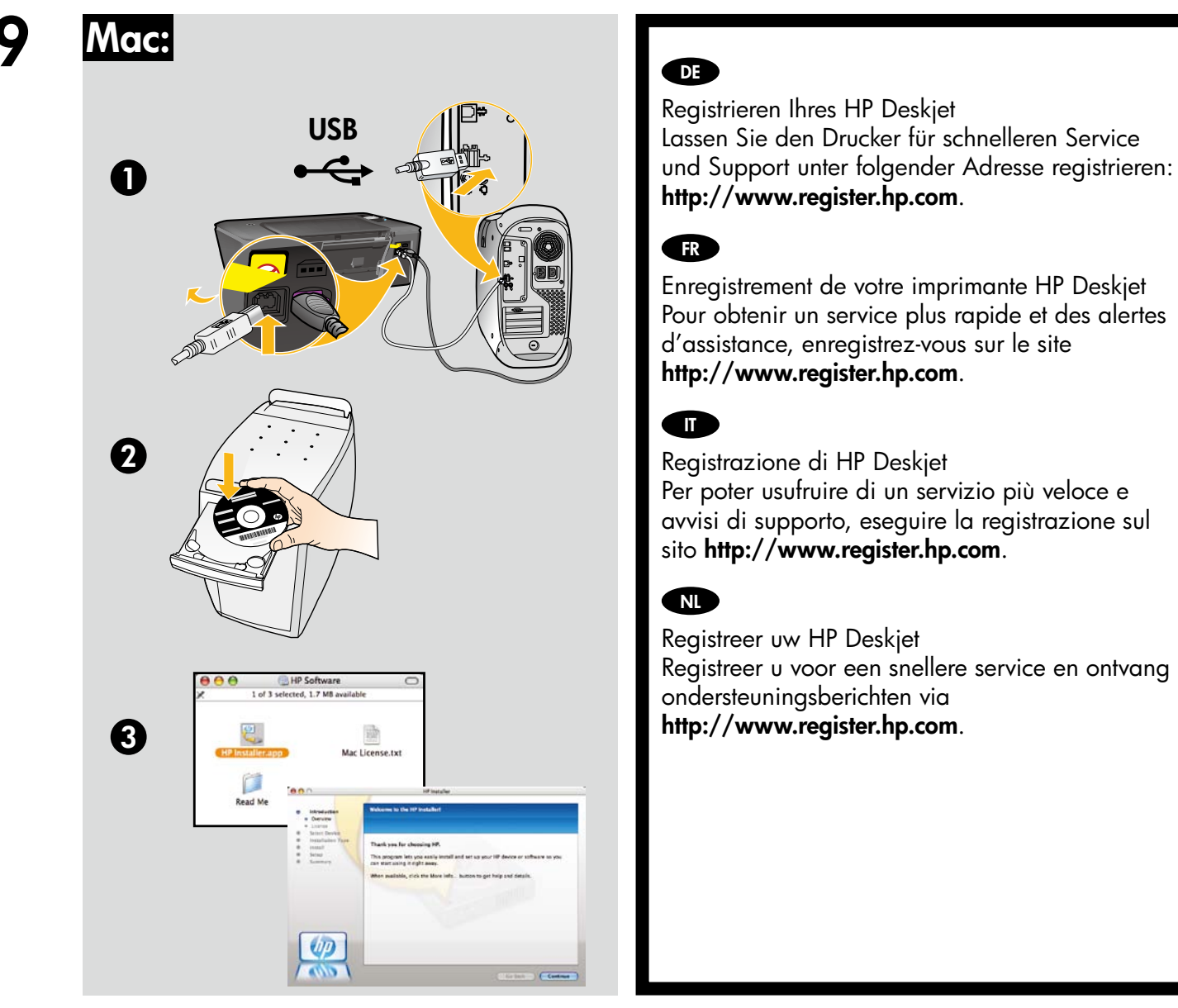

Rufen Sie bei Computern ohne CD/DVD-Laufwerk die Website **<u>www.hp.com/support</u>** auf, um die Druckersoftware herunterzuladen und zu installieren.

Sur les ordinateurs non équipés d'un lecteur de CD/DVD, visitez le site **<u>www.hp.com/support</u>** pour télécharger et installer le logiciel d'imprimante.

Per i computer senza unità CD/DVD, visitare il sito **<u>www.hp.com/support</u>** da cui è possibile scaricare e installare il software della stampante.

Ga naar **www.hp.com/support** om de printersoftware te downloaden en te installeren voor computers zonder cd-/dvd-schijf.

© 2010 Hewlett-Packard Development Company, L.P.

Printed in English

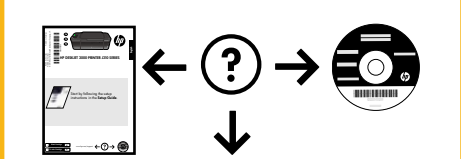

www.hp.com/support

www.hp.com